## 1. 於本機中,按右鍵-新增一個網路位置

| ■ 2 × 1本<br>第二 単数                       | 機械       |               |                                         |                |                        |               |                                       |            | - 5 X                            |
|-----------------------------------------|----------|---------------|-----------------------------------------|----------------|------------------------|---------------|---------------------------------------|------------|----------------------------------|
| → ○ ○ ○ ○ ○ ○ ○ ○ ○ ○ ○ ○ ○ ○ ○ ○ ○ ○ ○ | I<br>isa |               | ○ 解除安装成器更程式<br>開設 形式内容<br>設定 回 管理<br>永統 |                |                        |               |                                       |            |                                  |
| ← → • ↑                                 | , 28     | 1.1           |                                         |                |                        |               |                                       | ✓ ひ ○ 近日本限 |                                  |
| 1 ities to                              |          | > 資料夾 (7)     |                                         |                |                        |               |                                       |            |                                  |
| 東京 美国                                   | *        | 3D 物件         | TE                                      |                | 文件                     | 18            | AZ                                    |            |                                  |
| 🖡 下統                                    | *        |               |                                         | ļ              |                        | <b></b>       |                                       |            |                                  |
| ① 文件                                    | *        | ER EX         |                                         |                |                        |               |                                       |            |                                  |
| 高 高架地板                                  | 1        | < 構要和磁磁機 (5)  |                                         |                |                        |               |                                       |            |                                  |
| 資料                                      |          | 本機磁碟 (C:)     | 新建築                                     | 調査 (D:)        | 新増磁環蓋 (E:)             | DVD RW 岩積橋(F) | 新埔磁碟區 (G:)                            |            |                                  |
| 要設置相関                                   |          | 東線 168 GB · 共 | 237 GB 🔊 👘 97                           | '8 GB,共 999 GB | ▶ 影録 709 GB + 共 862 GB | _E00          | ● ● ● ● ● ● ● ● ● ● ● ● ● ● ● ● ● ● ● |            |                                  |
| <ul> <li>OneDrive</li> </ul>            |          |               |                                         |                |                        |               |                                       |            |                                  |
| 🛄 本機                                    |          |               |                                         |                |                        |               |                                       |            |                                  |
| 🧊 3D 40件                                |          |               |                                         |                |                        |               |                                       |            |                                  |
| ◆下戦<br>回 文件                             |          |               | <b>被視(V)</b>                            | >              |                        |               |                                       |            |                                  |
| 1 市场                                    |          |               | 排序方式(O)                                 | >              |                        |               |                                       |            |                                  |
| · · · · · · · · · · · · · · · · · · ·   |          |               | 分担万式(P)<br>重新整理(E)                      | >              |                        |               |                                       |            |                                  |
| ■ 第月                                    |          |               | 局上(P)                                   | -              |                        |               |                                       |            |                                  |
| —<br>— 本機磁键 (C                          |          |               | 附上建程(S)                                 |                |                        |               |                                       |            |                                  |
| 新增磁磁器<br>新增速速度                          | (D:)     |               | (図): 重新総合(0) C01+. 新達一個確認位著(1)          | -              |                        |               |                                       |            |                                  |
| <ul> <li>新增磁磁器</li> </ul>               | (G)      |               | 内赛(R)                                   | -              |                        |               |                                       |            |                                  |
| 🤳 網路                                    |          |               |                                         |                |                        |               |                                       |            |                                  |
|                                         |          |               |                                         |                |                        |               |                                       |            |                                  |
|                                         |          |               |                                         |                |                        |               |                                       |            |                                  |
|                                         |          |               |                                         |                |                        |               |                                       |            |                                  |
|                                         |          |               |                                         |                |                        |               |                                       |            |                                  |
|                                         |          |               |                                         |                |                        |               |                                       |            |                                  |
|                                         |          |               |                                         |                |                        |               |                                       |            |                                  |
|                                         |          |               |                                         |                |                        |               |                                       |            |                                  |
| 12 保項目                                  |          |               |                                         |                |                        |               |                                       |            | :: <b>.</b>                      |
| 日 の 在議                                  | 自裡輸入     | 文字來搜尋         | 0 # .                                   | 🛛 🖻 🤌 🤇        | ) 😢 💁 💌                |               |                                       |            | ∧ 및 q× φ ±∓0953 .<br>2021/5/26 . |

## 2. 選擇自訂網路位置

|                                                                       |                                                                                                    |                                                                            |                                                                                                    |                                         | ▼ ひ        |  |
|-----------------------------------------------------------------------|----------------------------------------------------------------------------------------------------|----------------------------------------------------------------------------|----------------------------------------------------------------------------------------------------|-----------------------------------------|------------|--|
| 安変 ~<br>・<br>・<br>・<br>・<br>・<br>・<br>・<br>・<br>・<br>・<br>・<br>・<br>・ | 和中央(1)<br>20 日本<br>第2 日本<br>第2 日本<br>第1 日本<br>第1 日本 | <ul> <li>► TE</li> <li>■ SEESE (D)</li> <li>► STR GR - R 999 CR</li> </ul> | <ul> <li>★</li> <li>★</li> <li>★</li> <li>★</li> <li>★</li> <li>★</li> <li>#</li> <li>#<th>★ # # # # # # # # # # # # # # # # # # #</th><th><b>₽</b>×</th><th></th></li></ul> | ★ # # # # # # # # # # # # # # # # # # # | <b>₽</b> × |  |
|                                                                       |                                                                                                    |                                                                            |                                                                                                    |                                         |            |  |

#### 3.輸入 ftp://140.130.34.134 10 10< σ 0 Protect Protect C = T Protect IF = Set = Set ▼ ひ ○ 28本報 T# 文件 (文件 A2 **e**# ← 新増捐貨位置 指定網站位置 本機在環(C) 素機在環(C) 素機在環(C) 素機在環(C) 素機在環(C) 素機在環(C) 素機在環(C) 素機在環(C) 素機在環(C) 增磁镭画 (G:) 詩 227 G8,共 227 G8 動人這個環徑總會開設的網站、FTP 站台或網路位置的位址。 ~ 溶覺(R)... 下一歩(N) 取消 12 侯項目 已編版1 保護目 電 P 在遠提輸人文学來提考 o # = = d e 🦛 💿 🕄 💁 🗷 🖻 🖸 ヘ 12 4×英 上年 09:56 ■

# 4. 輸入使用者名稱 user1 / user2

| ■ I I I I I I I I I I I I I I I I I I I                                                                                                    |                                                                  |                                                                                  |                                                                                                    | - a x<br>^ ()                             |
|----------------------------------------------------------------------------------------------------|------------------------------------------------------------------|----------------------------------------------------------------------------------|----------------------------------------------------------------------------------------------------|-------------------------------------------|
| → ■ ■ ■ # # # # # # # # # # # # # # # #                                                                                                    |                                                                  | ○ 解除安裝成鋼更程式<br>開設 № 糸疣内音<br>設定 № 糸疣内音<br>和 毎 毎 毎 毎 毎 毎 毎 毎 毎 毎 毎 毎 毎 毎 毎 毎 毎 毎 毎 |                                                                                                    |                                           |
| 4 → × ☆ ■ 2 本様                                                                                                    | -149                                                             | -1-49                                                                            |                                                                                                    | N D 2 提高本限                                |
| · · · · · · ·                                                                                                    |                                                                  |                                                                                  |                                                                                                    | - 0 / 10 - 1                              |
|                                                                                                    | 3D 均件<br>3D 均件<br>副ド<br>数置和磁磁性 (5)<br>本地磁電 (C)<br>別始 168 08 + 共2 | 7章<br>新年世道(D)<br>37 G8                                                           | 文字     文字     文     文字     文     文 | E*                                        |
| <ul> <li>● OneOne</li> <li>■ 200</li> <li>■ 30 80 年</li> <li>● 78</li> <li>● 78</li> <li>● 78</li> <li>● 78</li> <li>● 28</li> <li>■ 28</li> <li>■ 28&lt;</li></ul>                                                                                                    |                                                                  |                                                                                  | □ 21 42 5 A(A)<br>成素者を第(A):<br>案で登録別 F17 名話説得・春葉示で乾人家第・                                                                                                    |                                           |
| ▲ 料理協議(G) ● 表現 ● 表現 12 使 3 用 12 使 3 用 12 使 3 用 12 使 3 用 12 使 3 用 12 使 3 用 12 使 3 用 12 使 3 用 13 用                                                                                                    |                                                                  |                                                                                  | 7-290 RH                                                                                                    |                                           |
| □ 2 34 40 C 38 1 1 4 40 C 38 1 1 4 40 C 38 1 4 40 C 38 1 40 C 38 1 40 C 38 1 40 C 38 1 40 C 38 1 40 C 38 1 40 C 38 1 40 C 38 1 40 C 38 1 40 C 38 1 40 C 38 1 40 C 38 1 40 C 38 1 40 C 38 1 40 C 38 1 40 C 38 1 40 C 38 1 40 C 38 1 40 C 38 1 40 C 38 1 40 C | 字來授尋                                                             | o 🛱 🖪 🖥 🤅                                                                        | 🧔 💿 🍳 💁 📧 📧 🖸 💽                                                                                                    | - 豆 d× 英 上午0957 ■<br>へ 豆 d× 英 2001/5/05 ■ |

| 5. 輸                                                                           |                                                                | 星名稱                                    | (可自定)                                                                                              |                        |                             | - a x<br>^ 0                              |
|--------------------------------------------------------------------------------|----------------------------------------------------------------|----------------------------------------|----------------------------------------------------------------------------------------------------|------------------------|-----------------------------|-------------------------------------------|
| 內襟 開設 重新命名                                                                     | 存取 連線 新增一個 開設 開き<br>保護・振路征媒種・振路位置 設定 図1                        | k统内容<br>2個                             |                                                                                                    |                        |                             |                                           |
| 02                                                                             | 抓骂                                                             | 朱統                                     |                                                                                                    |                        |                             |                                           |
| ← → * ↑ <u>■</u> • 3                                                           | 5 M                                                            |                                        |                                                                                                    |                        | ◆ ひ ◇ 昭章本職                  |                                           |
|                                                                                | 10 000<br>単パ<br>少 教育化は接接(5)<br>工事団切(C)<br>動計 160 GG - 円 237 GG | *##################################### | 文化<br>● 料理構造業<br>学知時から信信位置だ<br>利用価格に支払いた業長料業業産業構成支払いた後、<br>和分パム013034134<br>国内価値構築と変換入る場(1)<br>● 第 | *#<br>*#2270<br>8:2270 | €K<br>1.60)<br>∴ - # 227 Gi |                                           |
| 12 保護目 已織数1 保<br>二<br>二<br>二<br>二<br>二<br>二<br>二<br>二<br>二<br>二<br>二<br>二<br>二 | #日<br>入今夜夜綺麗                                                   | 0 5 .                                  |                                                                                                    |                        |                             | ii ≅<br>∧ 17 de de 2 <sup>±6</sup> 9057 ■ |

## 6.輸入密碼 user1/user2

| ▶ i 2 = ▼ i 140.130.34.134       ■     ■     ■     #     #       ■     ■     #     #     # |                                                                                                    |                        | ت × | (<br>(2) |
|--------------------------------------------------------------------------------------------|----------------------------------------------------------------------------------------------------|------------------------|-----|----------|
| ★ ● ● ★ 約下<br>新編列[複数 応上 ● 応上<br>快速存取]                                                      |                                                                                                    |                        |     |          |
| ちの町                                                                                        | 地口市122 町134 町134 100.00 100.00 100. | ✓ X ○ 振音140.130.34.134 |     |          |
|                                                                                            | 호사용) > * * * * * * * * * * * * * * * * * *                                                                                                    |                        |     |          |

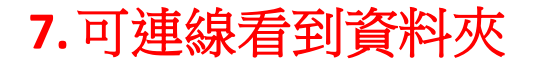

 •
 •
 •
 •
 •
 •
 •
 •
 •
 •
 •
 •
 •
 •
 •
 •
 •
 •
 •
 •
 •
 •
 •
 •
 •
 •
 •
 •
 •
 •
 •
 •
 •
 •
 •
 •
 •
 •
 •
 •
 •
 •
 •
 •
 •
 •
 •
 •
 •
 •
 •
 •
 •
 •
 •
 •
 •
 •
 •
 •
 •
 •
 •
 •
 •
 •
 •
 •
 •
 •
 •
 •
 •
 •
 •
 •
 •
 •
 •
 •
 •
 •
 •
 •
 •
 •
 •
 •
 •
 •
 •
 •
 •
 •
 •
 •
 •
 •
 •
 •
 •
 •
 •
 •
 •
 •
 •
 •
 •
 •
 •
 •
 •
 •
 •
 •
 •
 •
 •

 8.於本機新增資料夾,將影片及相關資料放入 資料夾中,一起拖曳上傳。
 資料夾名稱請命名為 第0組-題目(0000)

- ¤ x ^0

✓ ひ 戸 田母140.130.34.134

|                                                                                                    |              |                                                                                                    | les-  |
|----------------------------------------------------------------------------------------------------|--------------|----------------------------------------------------------------------------------------------------|-------|
|                                                                                                    |              | - □                                                                                                    | ×     |
| Image: Strategy in the strategy in the strategy |              | 榴霧 常用 共用 檢視                                                                                                    | ~ 🕐   |
| 1000       1000       1000       1000         Image: 1000       Image: 1000       Image: 1000         Image: 1000       Image: 1000       Image: 1000         Image: 1000       Image: 10000       Image: 10000         Image: 10000       Image: 10000       Image: 100000         Image: 10                                                                                                    |              | ★      ★      ★      ★      ★      ★      ★      ★      ★      ★      ★      ★      ★      ★      ★      ★      ★      ★      ★      ★      ★      ★      ★      ★      ★      ★      ★      ★      ★                                                                                                         |       |
| ◆ ● ● ● ◆       → 銀旗規集 → 140.130.34.134 → 复語專題(二)         ● ● ● ● ● ● ● ● ● ● ● ● ● ● ● ● ● ● ●                                                                                                    |              |                                                                                                    |       |
| With Order       #1:8-0000         # With Order       #1:8-0000         # With Order       #1:8-0000                                                                                                    |              | ← → *↑ → 網際網路 > 140.130.34.134 > 費務専題(二) ✓ ひ  ⑦ 投車 受話専題(二)                                                                                                    |       |
|                                                                                                    | 교1년<br>-0000 | ● 供還存값       第1년-0000         ● 成面       ● 「         ● 下載       ●         ● 文冊       ●         ● 文冊       ●         ● 四日       ● |       |
| e université de la construction de la construction de la const                                                                                                    |              |                                                                                                    | 8== 📼 |
|                                                                                                    |              | ·                                                                                                    | C     |